## Accelerating Essity's Digital Transformation

## PURCHASE ORDER COLLABORATION

Individual Order Confirmation

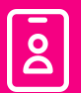

Audience: Essity Suppliers Indirect Materials

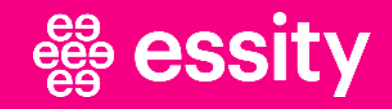

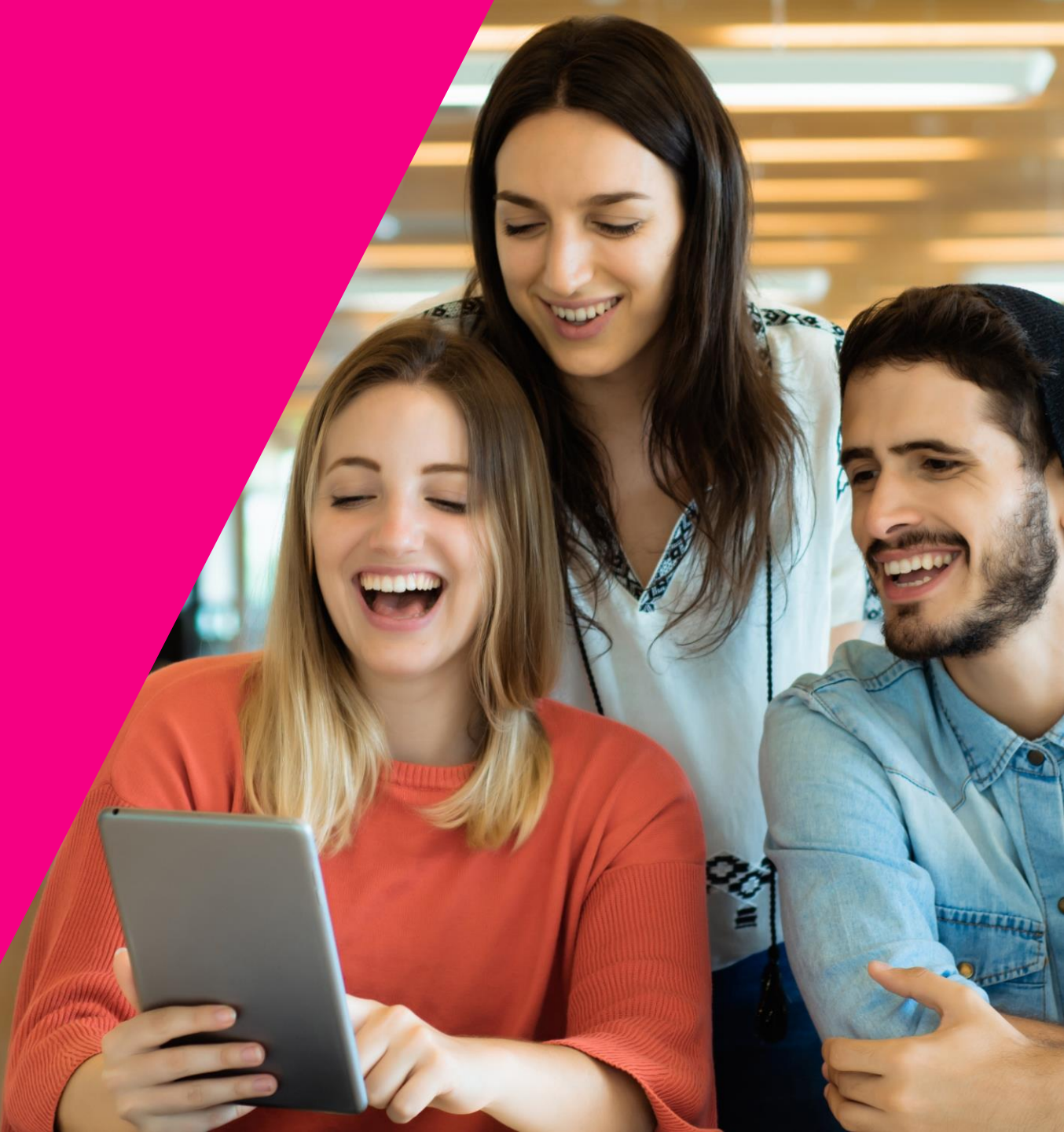

# Purchase Order Collaboration Topic

**Confirm Entire Order** 

Update Line Items

Reject Entire Order

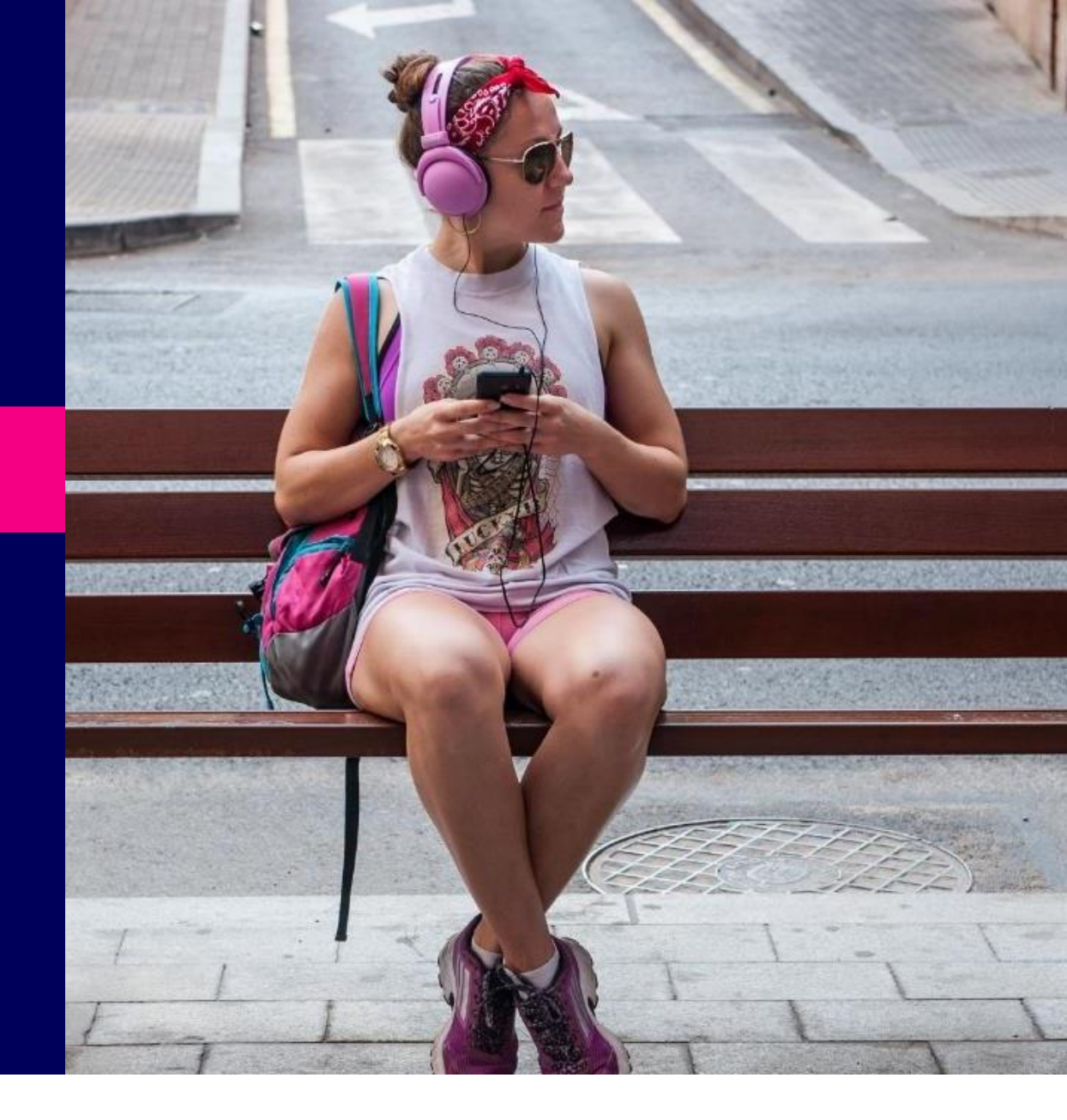

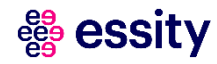

## Purchase Order Collaboration Order Confirmation – Confirm Entire Order (1/3)

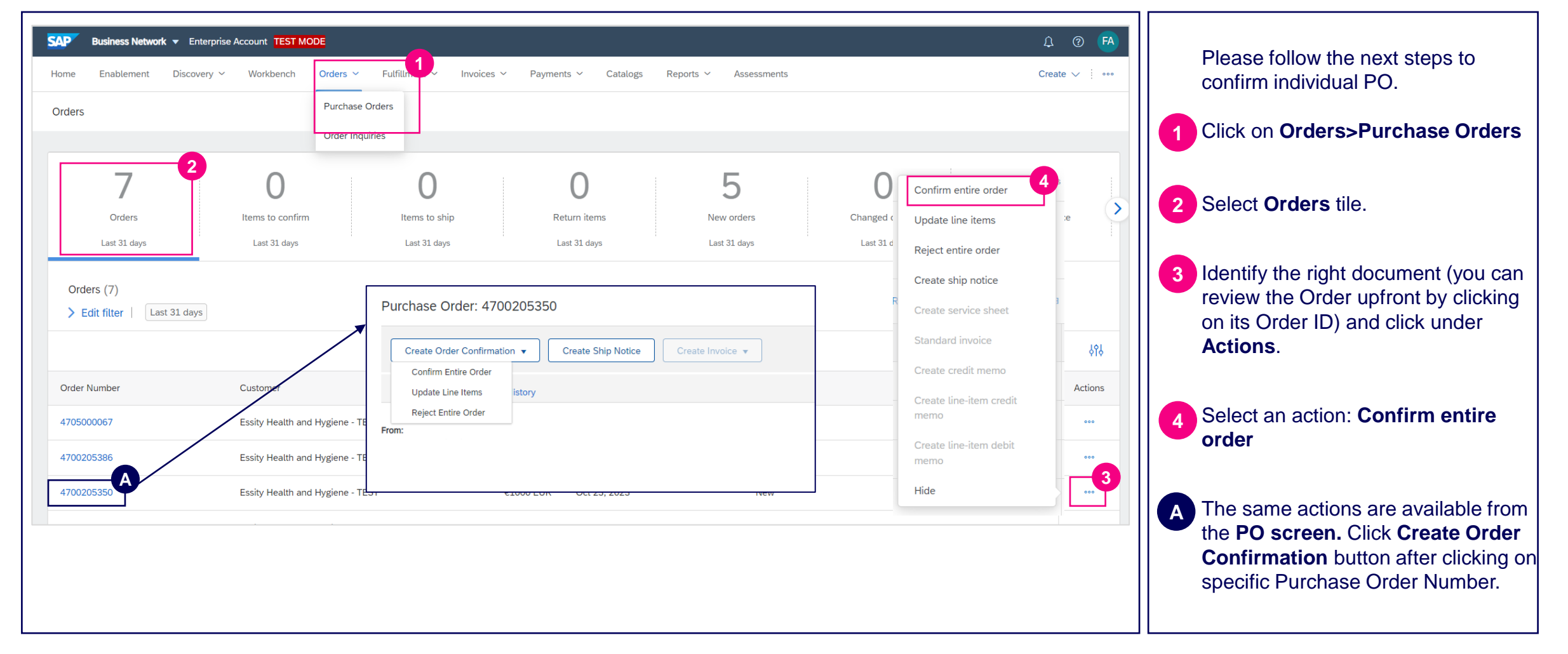

#### **Purchase Order Collaboration**

## **Order Confirmation – Confirm Entire Order (2/3)**

| Confirming PO                  |                                                                                                    |                                                |                                            |       | Exit Next                  | 5 Enter the <b>Confirmation Number</b><br>which is any number you use to<br>identify the order confirmation                                                                                                    |
|--------------------------------|----------------------------------------------------------------------------------------------------|------------------------------------------------|--------------------------------------------|-------|----------------------------|----------------------------------------------------------------------------------------------------|
| 1 Confirm Entire<br>Order      | Order Confirmation Hea                                                                                                    | ader                                           |                                            |       | * Indicates required field |                                                                                                    |
| 2 Review Order<br>Confirmation | Confirmation #:<br>Associated Purchase Order #:<br>Customer:<br>Supplier Reference:<br>Shipping and Tax Information<br>Est. Shipping Date:<br>Est. Delivery Date:<br>Comments: | 4705000067<br>Essity Health and Hygiene - TEST | 5<br>Est. Shipping Cost:<br>Est. Tax Cost: |       |                            | <ul> <li>6 Specify the Est. Delivery Date.<br/>The delivery date should be the same as on the Purchase Order document, otherwise you will encounter the error message and the Order Confirmation will not be submitted.</li> <li>7 If you would like to add any</li> </ul> |
|                                | Attachments                                                                                                    | Size (hvtes)                                   | Content                                    | Tyne  |                            | certificate of analysis, click the                                                                                                    |
|                                | None                                                                                                    | Size (bytes)                                   | No items                                   | ilihe |                            | and then click the Add                                                                                                    |
|                                | Choose File No file chosen<br>The total size of all attachments of                                                                                                    | Add Attachment                                 |                                            |       |                            | document (maximum attachment<br>size is 100MB).                                                                                                    |

#### **Purchase Order Collaboration**

## **Order Confirmation – Confirm Entire Order (3/3)**

| Line Ite        | ems<br>Part # / Desc                                | ription                                                         | Туре             | Qty (Unit) |            | Unit Price   | Subtotal     | 8 Please review the Order Confirmation details.                                                                                        |
|-----------------|-----------------------------------------------------|-----------------------------------------------------------------|------------------|------------|------------|--------------|--------------|----------------------------------------------------------------------------------------------------|
| 1               | Not Available<br>Test<br>Current Orde<br>1 Confirme | r Status:<br>d <b>As Is</b>                                     | Material         | 1 (EA)     |            | 1,000.00 EUR | 1,000.00 EUR | The order will be confirmed as<br>unchanged. The information is als<br>reflected in Schedule Lines<br>section: <b>Confirmed As Is.</b> |
|                 |                                                     |                                                                 |                  |            |            | E            | ixit Next    | 9 Click <b>Next</b> button in order to go to<br>the final step of the Order<br>Confirmation creation.                                  |
| 1 Conf<br>Orde  | firm Entire<br>er                                   | Confirmation Update                                             |                  |            |            |              |              | In order to send the Order                                                                                                    |
| 2 Revie<br>Conf | iew Order<br>firmation                              | Confirmation #: Untitlee<br>Supplier Reference:<br>Attachments: | 1 11/16/2023     |            |            |              |              | Confirmation to Essity please clic <b>Submit</b> button.                                                                               |
|                 |                                                     | Line Items                                                      |                  |            |            |              |              |                                                                                                    |
|                 |                                                     | Line # Part # / Descript                                        | ion              |            | Qty (Unit) | Unit Price   | Subtotal     |                                                                                                    |
|                 |                                                     | 1 Not Available<br>Test                                         |                  | Material   | 1 (EA)     | 1,000.00 EUR | 1.000.00 EUR |                                                                                                    |
|                 |                                                     | 1 Confirmed A                                                   | iaitus:<br>Is Is |            |            |              |              |                                                                                                    |
|                 |                                                     |                                                                 |                  |            |            | Previous     | Submit Exit  |                                                                                                    |

## Purchase Order Collaboration Unconfirmed Order – Email Notification

| AribaNetworkAdmin@ariba.com<br>Mon 7/12/2021 5:00 AM<br>To:<br>SAP Ariba                                                                                                    | Suppliers will receive up to three<br>automatic reminders for each order<br>that are unconfirmed after a<br>number of days (buyer-specified)<br>from the order date. |
|----------------------------------------------------------------------------------------------------|----------------------------------------------------------------------------------------------------|
| Hello Test SCC Supplier - TEST,         Your customers sent you purchase orders through <u>Ariba Network</u> . You can select an order number to review the order and send a confirmation. <b>Order Number</b> Customer<br><b>Order Number</b> Customer<br><b>Order Date</b> Order Status<br><b>Order Status</b><br><b>Sesity Health and Hygiene - TEST</b> 9 Jul 2022 New<br><b>47</b> 00000788 <b>A7</b> 00000789       Essity Health and Hygiene - TEST       9 Jul 2022 New<br><b>47</b> 00000234 <b>A7</b> 00000781       Essity Health and Hygiene - TEST       9 Jul 2022 New<br><b>47</b> 00000761 <b>A7</b> 00000761       Essity Health and Hygiene - TEST       9 Jul 2022 New<br><b>47</b> 00000761 <b>A</b> 700000761       Essity Health and Hygiene - TEST       9 Jul 2022 New<br><b>47</b> 00000761 <b>A</b> 50000760       Essity Health and Hygiene - TEST       9 Jul 2022 New<br><b>47</b> 00000761 <b>A</b> 50000762       Essity Health and Hygiene - TEST       9 Jul 2022 New<br><b>47</b> 00000780 <b>A</b> 700000780       Essity Health and Hygiene - TEST       9 Jul 2022 New<br><b>47</b> 00000237 <b>A</b> 50000237       Essity Health and Hygiene - TEST       9 Jul 2022 New<br><b>47</b> 00000888 <b>A</b> 7000002652       Essity Health and Hygiene - TEST       9 Jul 2022 New<br><b>47</b> 00000852 |                                                                                                    |
| The list contains up to 100 of the most recent unconfirmed orders only.<br>If you have any question regarding these orders, please contact the customer directly.<br>Please do not reply to this email. If you have any questions, contact the buyer directly.<br>© 1996–2019 Ariba, Inc. All rights reserved.<br>Sincerely,<br>The Ariba Network Team<br>https://www.ariba.com                                                                                                    |                                                                                                    |

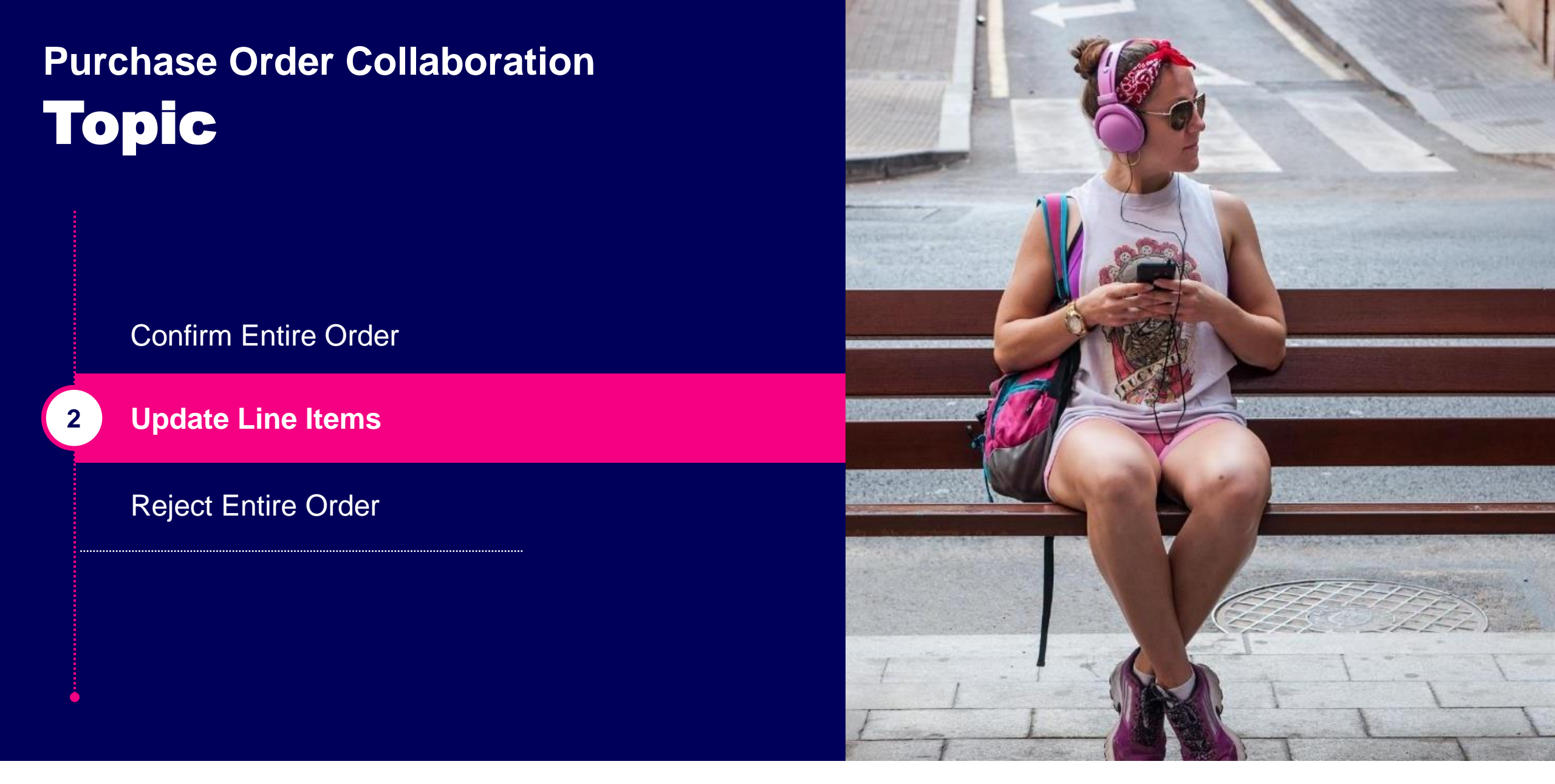

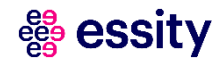

## Purchase Order Collaboration Order Confirmation – Update Line Items (1/5)

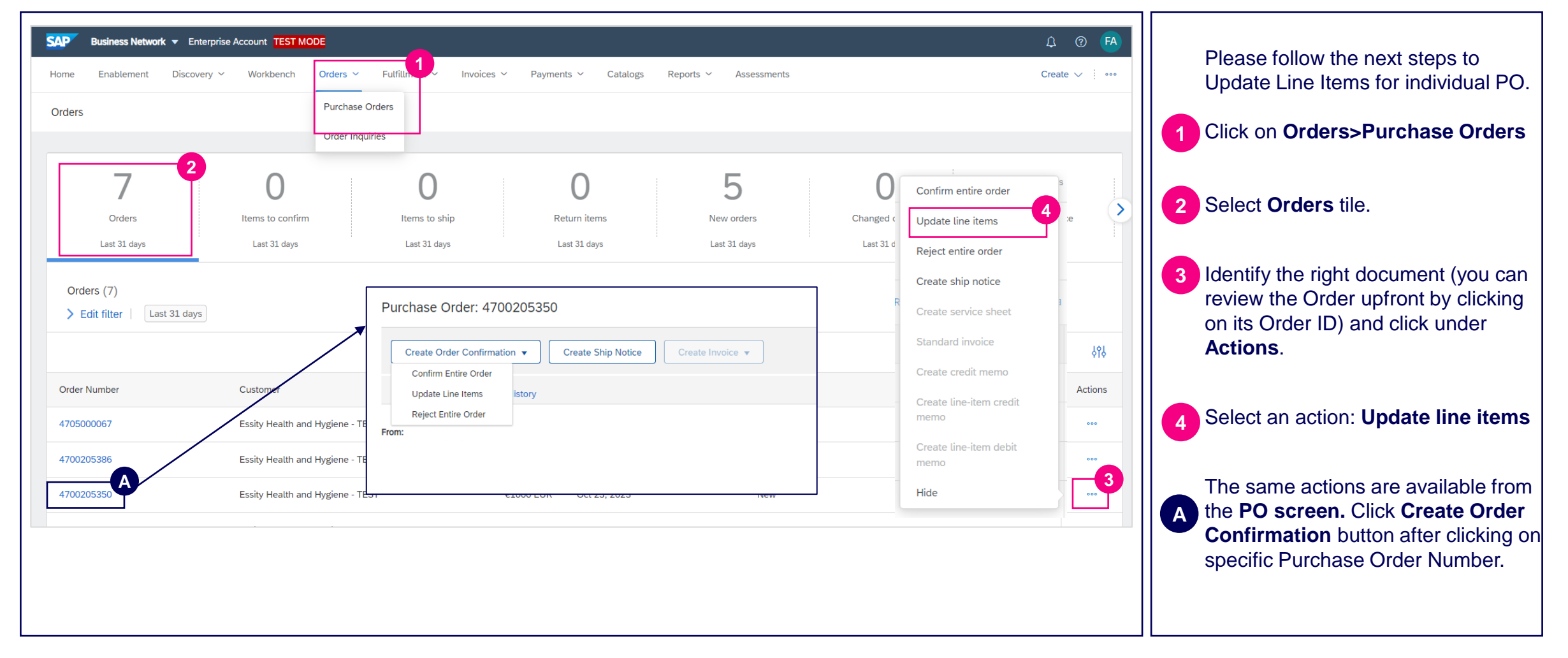

## Purchase Order Collaboration Order Confirmation – Update Line Items (2/5)

| Line # | Part # / Description                     | Туре           | Qty (Unit) | Unit Price   | Subtotal     |                                      |
|--------|------------------------------------------|----------------|------------|--------------|--------------|--------------------------------------|
| 1      | Not Available<br>Test                    | Material       | 1 (EA)     | 1,000.00 EUR | 1,000.00 EUR | <sup>6</sup> Click on <b>Details</b> |
|        | Current Order Status                     |                |            |              |              |                                      |
|        | Confirm: 1.00                            | Backorder:     |            | Reject:      | 6<br>Details |                                      |
|        | Attachments:                             |                |            |              |              |                                      |
|        | Name                                     | Size (bytes)   | No items   | Content Type |              |                                      |
|        | Choose File No file chosen               | Add Attachment |            |              |              |                                      |
|        | The total size of all attachments cannol | t exceed 100MB |            |              |              |                                      |
|        | Confirm All                              |                |            |              |              |                                      |
|        |                                          |                |            |              |              |                                      |

#### **Bessity**

## Purchase Order Collaboration Order Confirmation – Update Line Items (3/5)

| Line No. | Part # / Description                           | Qty                  | Unit     | Need By | Ship By |                    | Unit Price      | Subtotal     | 7 The Unit Price will be generated                                                                                                    |
|----------|------------------------------------------------|----------------------|----------|---------|---------|--------------------|-----------------|--------------|----------------------------------------------------------------------------------------------------|
| 1        | Not Available                                  | 1                    | EA       |         |         |                    | 1,000.00 EUR    | 1,000.00 EUR |                                                                                                    |
|          | Test                                           |                      |          |         |         |                    |                 |              |                                                                                                    |
|          | New Order Status: <b>1.00 Confirmed</b><br>Est | Shipping Date:       |          |         |         |                    | Undisclosed (i) | •            | In case of Purchase Order with<br>Undisclosed amount choose Uni<br>Price value = 0.01 for the system<br>accept the confirmation successfu |
|          |                                                | Unit Price: 1,00     | 0.00 EUR | 7       |         | Unit Price:        | (no value) 🗸    |              |                                                                                                    |
|          |                                                | Supplier Part:       |          |         |         | Supplier Part:     | (no value)      | _            | B Click <b>OK</b> button                                                                                                    |
|          | ٩                                              | uxiliary Part ID:    |          |         |         | Auxiliary Part ID: | 0.01            |              |                                                                                                    |
|          | Manu<br>Manu                                   | acturer Part ID:     |          |         |         | ufacturer Part ID: |                 |              |                                                                                                    |
|          | Su                                             | pplier Batch ID:     |          |         |         |                    |                 |              |                                                                                                    |
|          |                                                | Comments:            |          |         | 17      |                    |                 |              |                                                                                                    |
|          |                                                | Test<br>Description: |          |         | 17      |                    |                 |              |                                                                                                    |
|          |                                                | Subtotal: 1,000.     | .00 EUR  |         |         |                    |                 |              |                                                                                                    |
|          |                                                |                      |          |         |         |                    |                 | 8            |                                                                                                    |

## Purchase Order Collaboration Order Confirmation – Update Line Items (4/5)

| Line   | Items                                       |                |            |              |              |              |   |                                      |
|--------|---------------------------------------------|----------------|------------|--------------|--------------|--------------|---|--------------------------------------|
| Line # | Part # / Description                        | Туре           | Qty (Unit) |              | Unit Price   | Subtotal     |   | The current Order Status will be now |
| 1      | Not Available                               | Material       | 1 (EA)     |              | 1,000.00 EUR | 1,000.00 EUR |   | reflected as <b>Confirmed As Is</b>  |
|        | Test                                        |                |            |              |              |              |   |                                      |
|        |                                             |                |            |              |              |              |   |                                      |
|        | 1.00 Confirmed As Is                        |                |            |              |              |              | 9 | To Proceed to save made changes      |
|        | Confirm:                                    | Backorder:     |            | Reject:      | Details      |              |   | click Next                           |
|        | Attachments:                                |                |            |              |              |              |   |                                      |
|        | Name                                        | Size (bytes)   |            | Content Type |              |              |   |                                      |
|        |                                             |                | No items   |              |              |              |   |                                      |
|        | Choose File No file chosen                  | Add Attachment |            |              |              |              |   |                                      |
|        | The total size of all attachments cannot ex | xceed 100MB    |            |              |              |              |   |                                      |
| (      | Confirm All                                 |                |            |              |              |              |   |                                      |
|        |                                             |                |            |              |              |              |   |                                      |
|        |                                             |                |            |              | Exit         | it Next 9    |   |                                      |
|        |                                             |                |            |              |              |              |   |                                      |
|        |                                             |                |            |              |              |              |   |                                      |
|        |                                             |                |            |              |              |              |   |                                      |
|        |                                             |                |            |              |              |              |   |                                      |
|        |                                             |                |            |              |              |              |   |                                      |
|        |                                             |                |            |              |              |              |   |                                      |
|        |                                             |                |            |              |              |              |   |                                      |

#### **Bessity**

#### **Purchase Order Collaboration**

## **Order Confirmation – Update Line Items (5/5)**

| Confirming PO        |        |                                                                         |          |            | Previous     | tExit        | 10 Review the Line Items once again and click the <b>Submit</b> button. |
|----------------------|--------|-------------------------------------------------------------------------|----------|------------|--------------|--------------|-------------------------------------------------------------------------|
| 1 Update Item Status | Supj   | Confirmation #: Untitled 11/16/2023<br>plier Reference:<br>Attachments: |          |            |              |              |                                                                         |
| (2) Confirmation     | Line   | Items                                                                   |          |            |              |              |                                                                         |
|                      | Line # | Part # / Description                                                    | Туре     | Qty (Unit) | Unit Price   | Subtotal     |                                                                         |
|                      | 1      | Not Available<br>Test                                                   | Material | 1 (EA)     | 1,000.00 EUR | 1,000.00 EUR |                                                                         |
|                      |        | Current Order Status:                                                   |          |            |              |              |                                                                         |
|                      |        | 1.00 Confirmed As Is                                                    |          |            |              |              |                                                                         |
|                      |        |                                                                         |          |            | Previous     | t Exit       |                                                                         |
|                      |        |                                                                         |          |            |              |              |                                                                         |
|                      |        |                                                                         |          |            |              |              |                                                                         |
|                      |        |                                                                         |          |            |              |              |                                                                         |
|                      |        |                                                                         |          |            |              |              |                                                                         |

# Purchase Order Collaboration Topic

**Confirm Entire Order** 

Update Line Items

Reject Entire Order

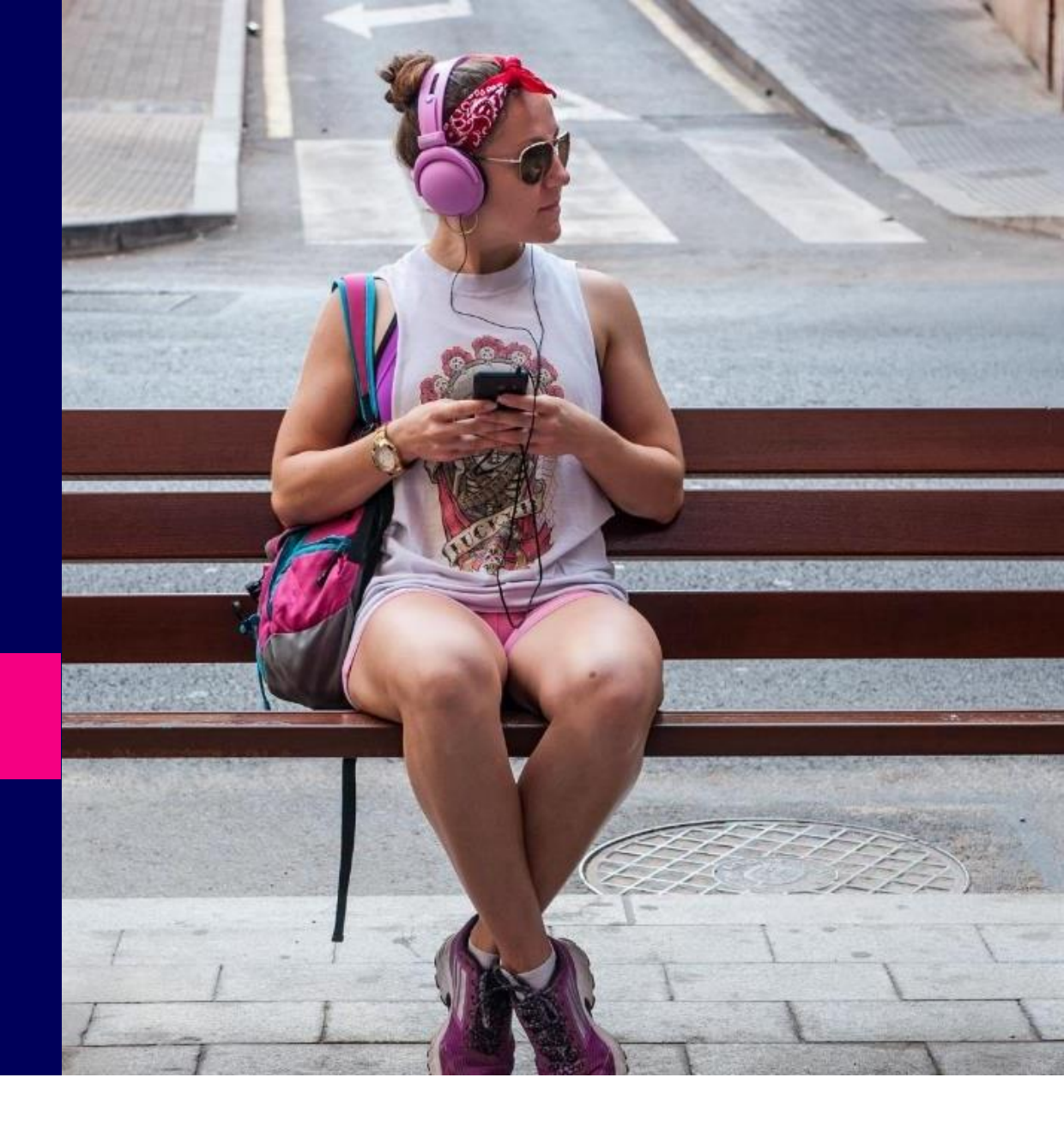

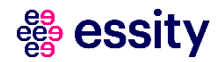

3

## Purchase Order Collaboration Order Confirmation – Reject Entire Order

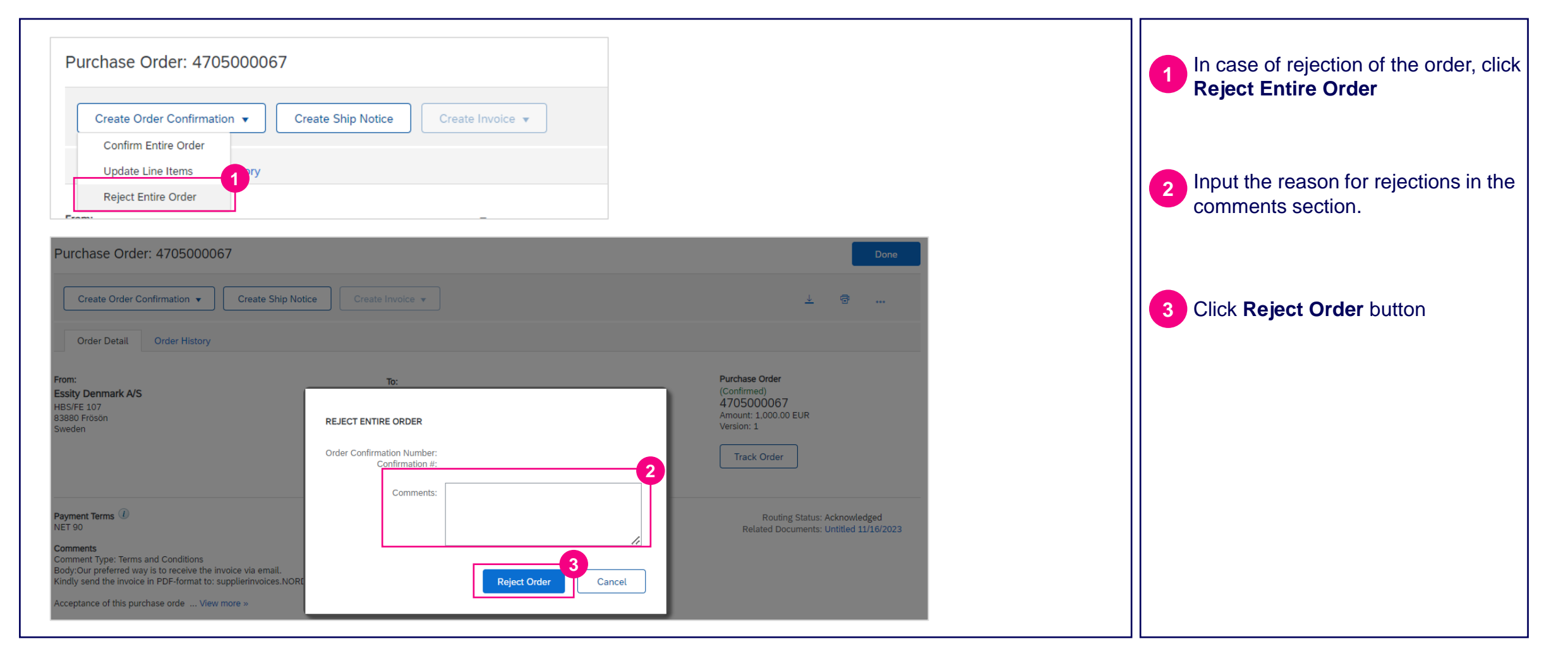

#### Accelerating Essity's Digital Transformation

## Questions

Please contact SupplierInfo@essity.com

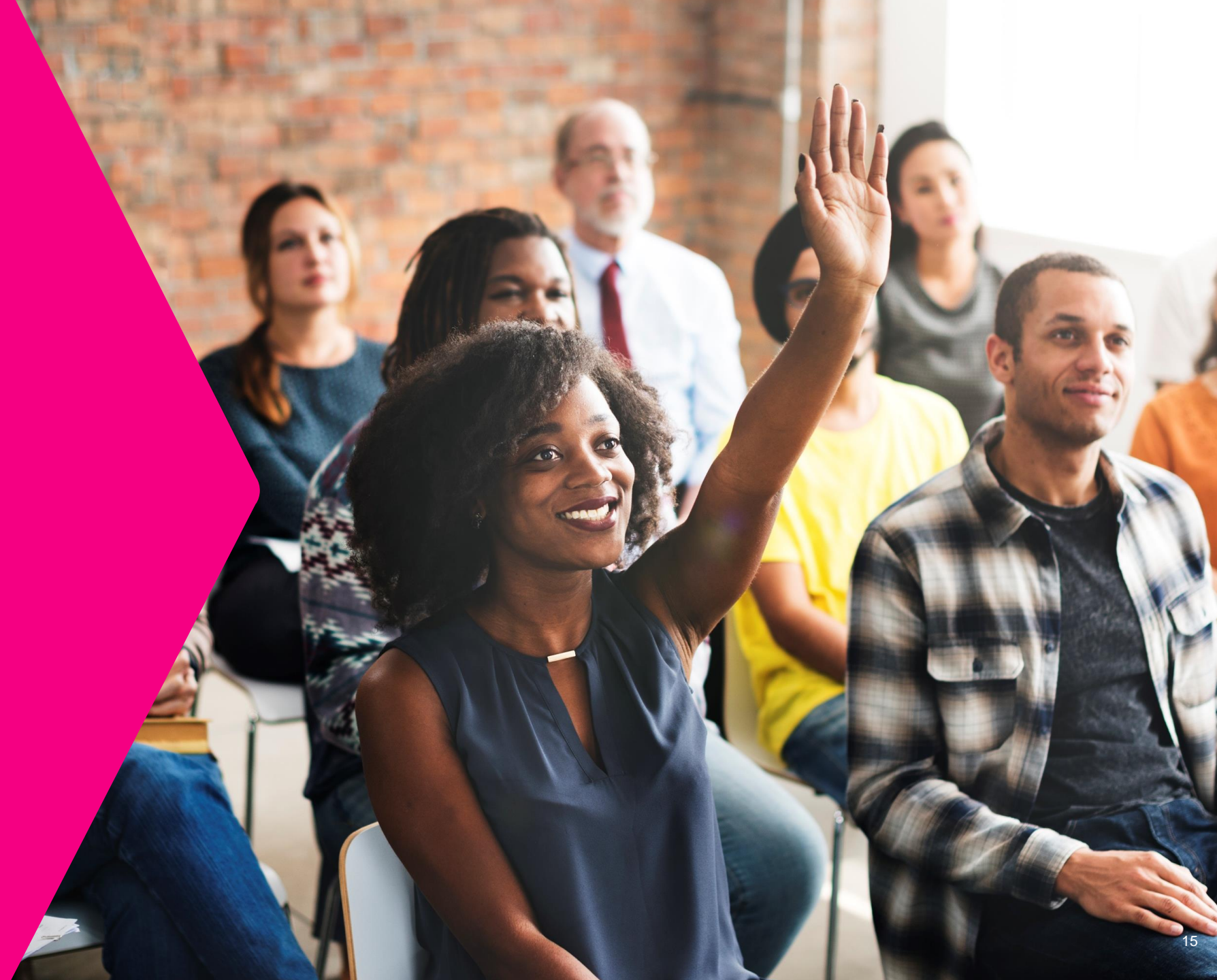

# essity

Thank you for your participation. Join us in shaping our future!

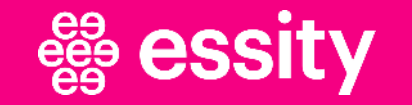

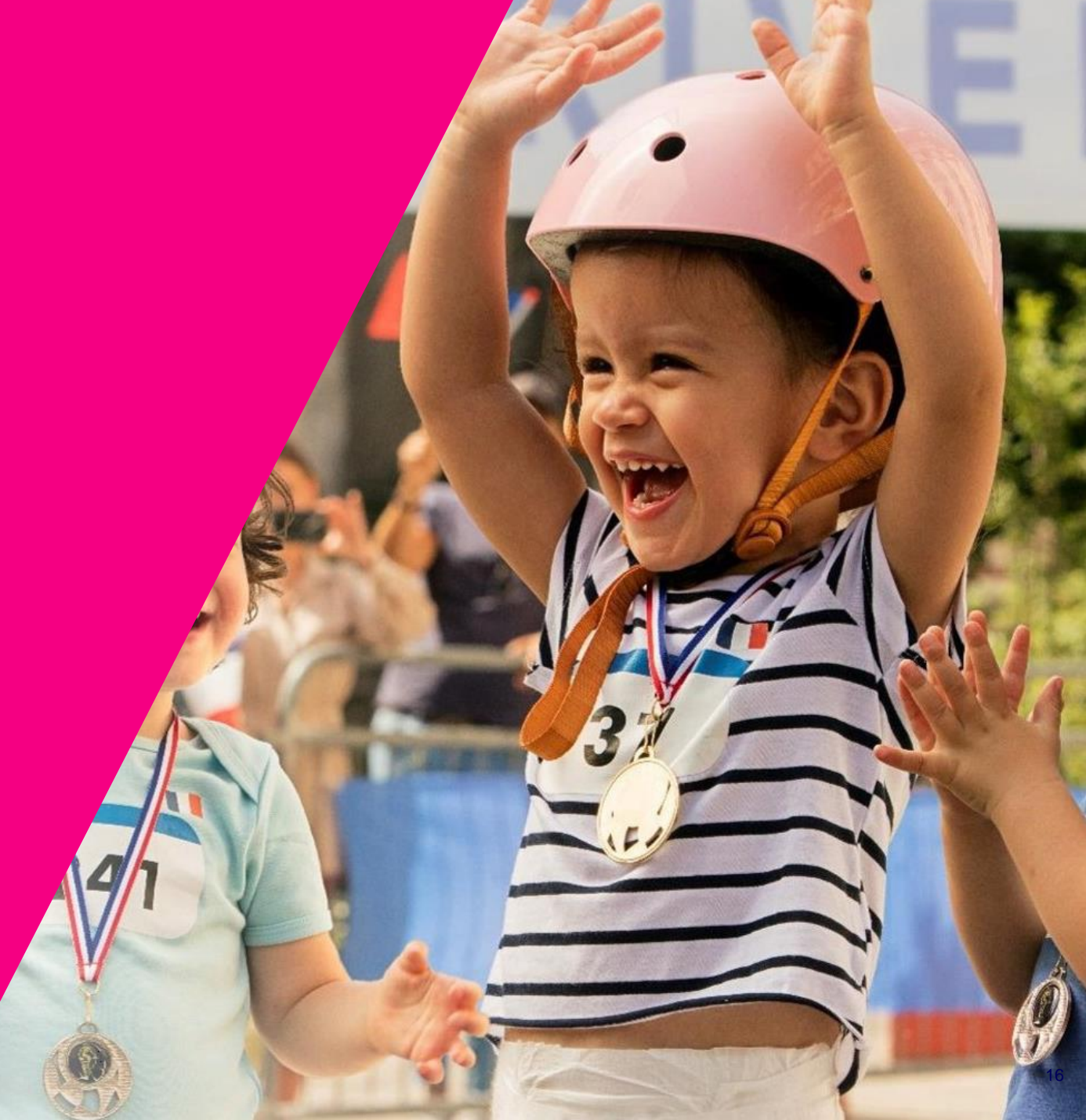

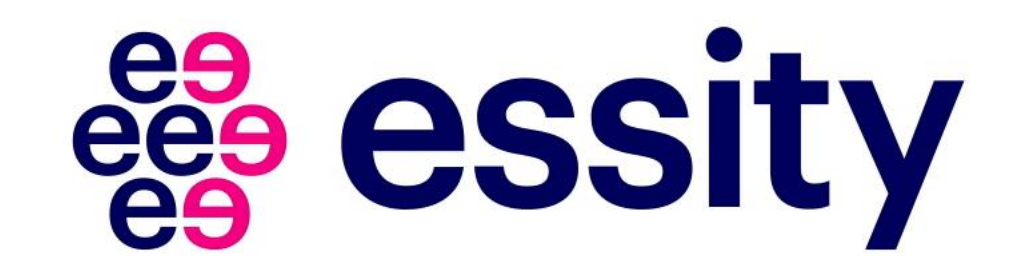